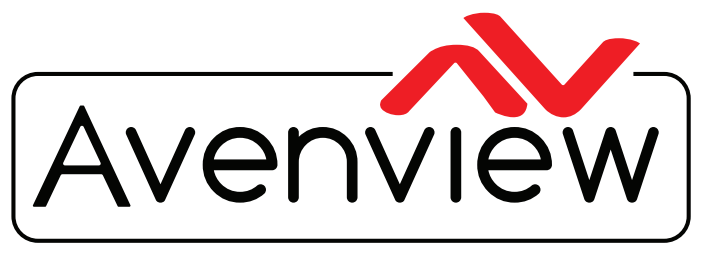

**Control Your Video** 

VIDEO WALL VIDEO PROCESSORS MULTIVIEWERS DIGITAL SIGNAGE EXTENDERS CONTROL CENTERS SCALERS WIRELESS

# HDBaseT VGA and Composite Scaler Over CAT5e/6/7 Transmitter with LAN Support

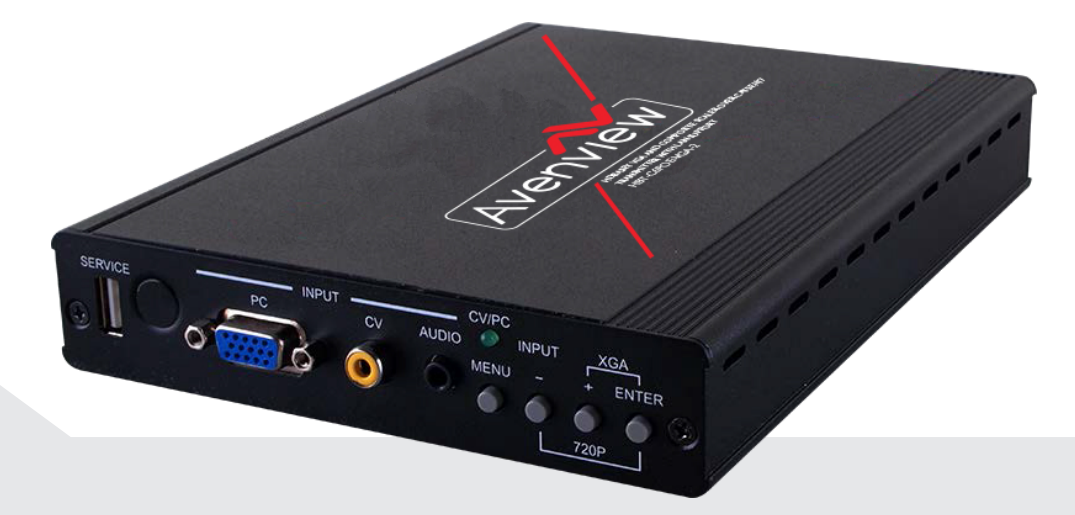

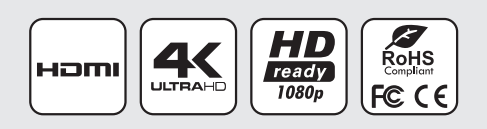

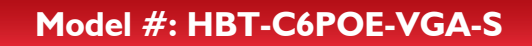

© 2015 Avenview Inc. All rights reserved.

The contents of this document are provided in connection with Avenview Inc. ("Avenview") products. Avenview makes no representations or warranties with respect to the accuracy or completeness of the contents of this publication and reserves the right to make changes to specifications and product descriptions at any time without notice. No license, whether express, implied, or otherwise, to any intellectual property rights is granted by this publication. Except as set forth in Avenview Standard Terms and Conditions of Sale, Avenview assumes no liability whatsoever, and claims any express or implied warranty, relating to its products are is strictly prohibited.

## **Product Application & Market Sectors**

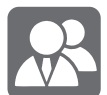

Corporate

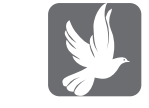

House Of Worship

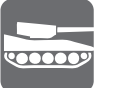

Military

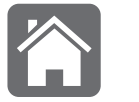

Residential

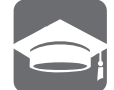

Education

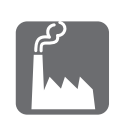

Industrial

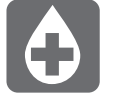

Medical

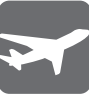

Aviation

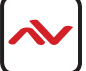

#### **TABLE OF CONTENTS**

| ١.  | GETTING STARTEDI                                           |
|-----|------------------------------------------------------------|
| 1.1 | IMPORTANT SAFEGUARDSI                                      |
| ١.2 | SAFETY INSTRUCTIONSI                                       |
| ١.3 | REGULATORY NOTICES FEDERAL COMMUNICATIONS COMMISSION (FCC) |
| 2.  | INTRODUCTION                                               |
| 3.  | FEATURES                                                   |
| 4.  | PACKAGE CONTENTS                                           |
| 5.  | BEFORE INSTALLATION                                        |
| 6.  | APPLICATION DIAGRAM                                        |
| 7.  | PANEL DESCRIPTION6                                         |
|     | 7.I INPUT PANEL (FRONT PANEL)6                             |
|     | 7.2 INPUT PANEL (REAR PANEL)                               |
|     | 7.3 REMOTE CONTROL                                         |
| 8.  | RS-232 PIN DEFINITIONS                                     |
| 9.  | RS-232 COMMANDS                                            |
| 10. | OSD MENU                                                   |
| 11. | INPUT RESOLUTION SUPPORT                                   |
| 12. | INSTALLATION                                               |
| 13. | GENERAL TROUBLESHOOTING                                    |
| 14. | SPECIFICATIONS                                             |

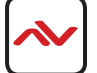

#### SECTION I: GETTING STARTED

#### I.I IMPORTANT SAFEGUARDS

#### Please read all of these instructions carefully before you use the device. Save this manual for future reference.

#### What the warranty does not cover

- Any product, on which the serial number has been defaced, modified or removed.
- Damage, deterioration or malfunction resulting from:
- Accident, misuse, neglect, fire, water, lightning, or other acts of nature, unauthorized product modification, or failure to follow instructions supplied with the product.
- Repair or attempted repair by anyone not authorized by us.
- Any damage of the product due to shipment.
- Removal or installation of the product.
- External causes to the product, such as electric power fluctuation or failure.
- Use of supplies or parts not meeting our specifications.
- Normal wear and tear.
- Any other causes which does not relate to a product defect.
- Removal, installation, and set-up service charges.

## I.2 SAFETY INSTRUCTIONS

The HBT-C6POE-VGA-S has been tested for conformance to safety regulations and requirements, and has been certified for international use. However, like all electronic equipments, the HBT-C6POE-VGA-S should be used with care. Read the following safety instructions to protect yourself from possible injury and to minimize the risk of damage to the unit.

- ⚠️ Do not dismantle the housing or modify the module.
- ⚠ Dismantling the housing or modifying the module may result in electrical shock or burn.
- A Refer all servicing to qualified service personnel.
- ▲ Do not attempt to service this product yourself as opening or removing housing may expose you to dangerous voltage or other hazards
- A Keep the module away from liquids.
- Spillage into the housing may result in fire, electrical shock, or equipment damage. If an object or liquid falls or spills on to the housing, unplug the module immediately.
- A Have the module checked by a qualified service engineer before using it again.
- 🛆 Do not use liquid or aerosol cleaners to clean this unit. Always unplug the power to the device before cleaning.

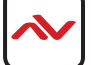

### **I.3 REGULATORY NOTICES FEDERAL COMMUNICATIONS COMMISSION (FCC)**

This equipment has been tested and found to comply with Part 15 of the FCC rules. These limits are designed to provide reasonable protection against harmful interference in a residential installation.

Any changes or modifications made to this equipment may void the user's authority to operate this equipment.

| Warning symbols                                                | Description                                                                                                    |
|----------------------------------------------------------------|----------------------------------------------------------------------------------------------------|
|                                                                | ONLY USE THE PROVIDED POWER CABLE OR POWER<br>ADAPTER SUPPLIED. DO NOT TAMPER WITH THE<br>ELECTRICAL PARTS. THIS MAY RESULT IN ELECTRICAL<br>SHOCK OR BURN. |
|                                                                | DO NOT TAMPER WITH THE UNIT. DOING SO WILL<br>VOID THE WARRANTY AND CONTINUED USE OF THE<br>PRODUCT.                                                        |
| BEWARE<br>this unit<br>contains<br>static<br>sensitive devices | THE VIDEO BOARDS ARE VERY SENSITIVE TO STATIC.<br>PLEASE ENSURE IF RACK MOUNTED OR INSTALLED ON A<br>SURFACE, IT SHOULD BE IN A GROUNDED ENVIROMENT.        |

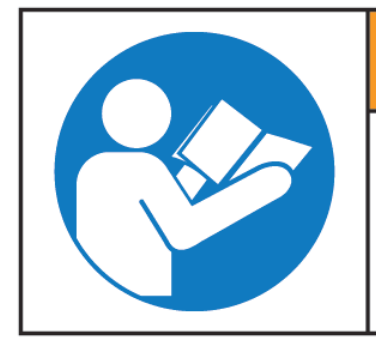

# **A**WARNING

Read & understand user guide before using this device.

Failure to follow the proper installation instructions could result in damage to the product and preventing expected results.

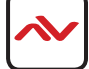

### 2. INTRODUCTION

The HBT-C6POE-VGA-S is an HDBaseT<sup>™</sup> Transmitter Scaler that supports PC (VGA) or Composite Video (CV) input. It is capable of scaling and switching video sources and sending the digital signal over CAT5e/6/7 cable to the Receiver at a distance of up to 100 meters, along with an external audio input, 2-way IR, RS-232 and bidirectional LAN support. Control is via on-panel buttons or IR remote control and there is an On-screen Display (OSD) providing selection and system information. The HBT-C6POE-VGA-S provides a full range of output resolutions, from 640 up to 1080p and WUXGA (RB). The bidirectional Power over Ethernet (PoE) function provides greater flexibility during installations.

#### 3. FEATURES

- Supports PC/CV scaling to a full range of HDTV or PC resolutions up to 1080p and WUXGA (RB).
- Transmission of uncompressed data over a single CAT5e/6/7 cable up to 100m/328ft.
- 5Play<sup>™</sup> convergence: Video and Audio, LAN serving, bidirectional Power over Ethernet (PoE) and Control (IR RS-232 bypass).
- Supports IR, Remote control, RS-232 (bypass) and on-panel controls.
- Provides bidirectional 24V DC power to or receive from compatible PoE Receiver through CAT5e/6/7 cable.
- Supports Ethernet transmission rates up to 100 Mbps.
- Supports NTSC and PAL formats for Composite Video input.

#### Note:

- 1. This system was tested with CAT6/23AWG cables, results may vary with cables of different specifications.
- 2. The PoE function is designed for powering compatible Receiver units only—non-PoE Receivers will need their own power supply. Receivers from other brands may not be compatible.
- 3. DO NOT connect the LAN connection to the CAT5e/6/7 port. Doing so may cause a power shutdown and may damage the device.

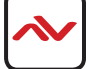

## 4. PACKAGE CONTENTS

Before you start the installation of the converter, please check the package contents.

| I | HBT-C6POE-VGA-S       | ХI |  |
|---|-----------------------|----|--|
| 2 | POWER ADAPTER 24V2.7A | XI |  |
| 3 | USER'S MANUAL         | ХI |  |

### 5. **BEFORE INSTALLATION**

- Put the product in a level and stable location. If the product falls, it may cause damage or malfunction to components within the casing.
- Do not place the product in temperatures under 0°C or over 50°C. High humidity may also cause the unit to malfunction.
- Use the DC power adapter with correct specifications supplied with the unit. If the improper power supply is used, this may result in malfunction of the unit and may cause fire.
- Do not twist or pull by force the ends of the HDMI cable. It can cause malfunction.

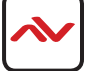

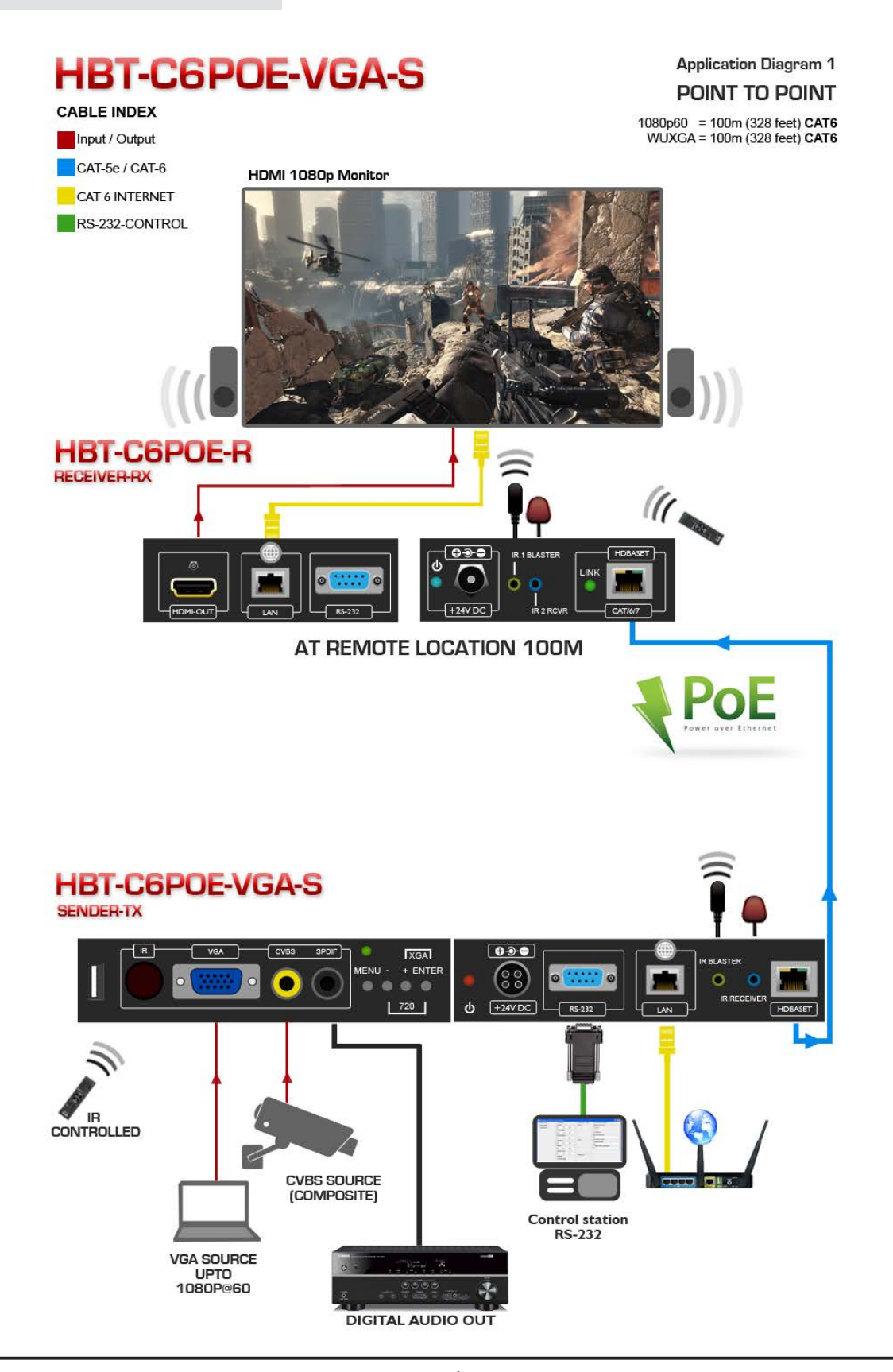

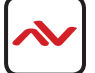

## 7. PANEL DESCRIPTION

### 7.1 INPUT PANEL (HBT-C6POE-VGA-S) Front Panel

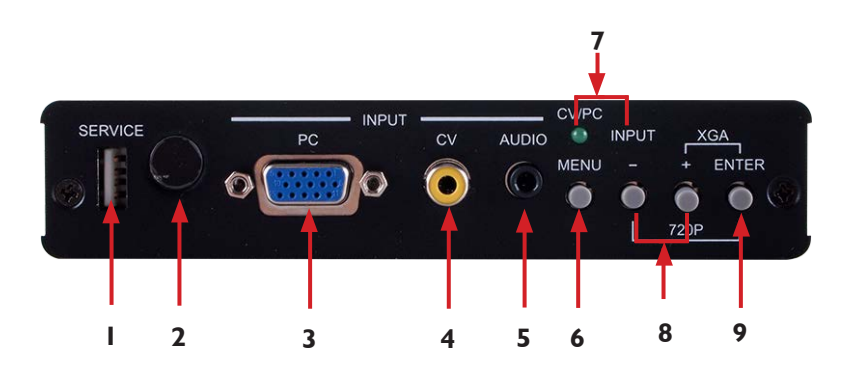

| ١. | SERVICE: Reserved for manufacturer use only.                                                                                                    | 2. | <b>IR RECEIVER WINDOW:</b> Receives only the IR signal from the supplied remote control for this device only. |  |
|----|----------------------------------------------------------------------------------------------------|----|----------------------------------------------------------------------------------------------------|--|
| 3. | <b>PC:</b> Connect to a PC/Laptop source device with a D-Sub I 5pin cable.                                                                                                    | 4. | <b>CV:</b> Connect to a composite video source such as a DVD/Video player.                                    |  |
| 5. | <b>AUDIO:</b> Connect to an analog stereo (L/R) audio source with a 3.5mm mini-jack cable.                                                                                                    | 6. | <b>MENU:</b> This button enters the On-Screen Display (OSD) menu.                                             |  |
| 7. | <ul> <li>INPUT (-) Button &amp; CV/PC LED: Press the INPUT         <ul> <li>(-) button to toggle between CV or PC inputs. When             in CV mode the LED will be lit, off when in PC mode.</li> </ul> </li> <li>-/+: Use these buttons to navigate down and up         <ul> <li>in the on-screen menu.</li> </ul> </li> </ul> |    |                                                                                                    |  |
| 9. | <ul> <li>ENTER: Press to confirm selection.<br/>Note:<br/>Pressing '-' (MINUS) and ENTER simultaneously will immediately<br/>switch the output resolution of the device to 720p60.<br/>Pressing '+' (PLUS) and ENTER simultaneously will immediately switch<br/>the output resolution of the device to XGA (1024×768).</li> </ul>  |    |                                                                                                    |  |

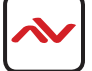

## 7.2 INPUT PANEL (HBT-C6POE-VGA-S) Back Panel

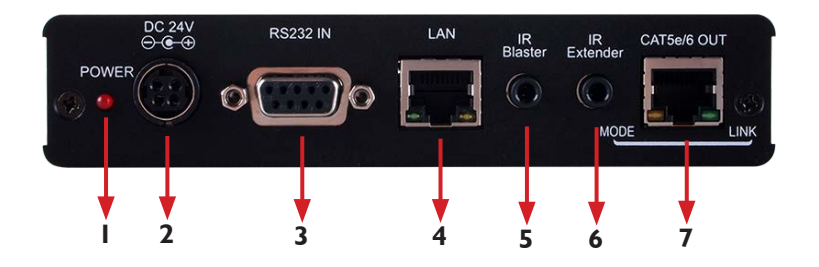

| 1. | <b>POWER LED:</b> This LED will illuminate when the device is connected to an active power supply.                                                                                                    | 2.                                                                                                    | <b>DC 24V:</b> Connect the 24 V DC power supply to the unit and plug the adaptor into an AC outlet. Only one unit requires powering if both the Transmitter and Receiver are both PoE compatible.                                                                                                    |
|----|----------------------------------------------------------------------------------------------------|----------------------------------------------------------------------------------------------------|----------------------------------------------------------------------------------------------------|
| 3. | <b>RS-232 IN:</b> Connect to a PC or RS-232 control system with a D-Sub 9 pin male cable for the transmission of RS-232 commands.                                                                                                    | 4.                                                                                                    | LAN: Connect to an active network for LAN serving.<br>When any compatible LAN equipped receivers are<br>connected, this allows the network access (including<br>internet access if available) to be shared between any<br>connected LAN equipped receivers. Connect any<br>Ethernet equipped device e.g. a Smart TV or games<br>console to the LAN port of a receiver for that device<br>to share the network/internet access. |
| 5. | <b>IR Blaster:</b> Connect the supplied IR Blaster cable for IR signal transmission. Place the IR Blaster in direct line-of-sight of the equipment to be controlled.                                                                                  | 6. <b>IR Extender:</b> Connect the supplied IR Receiver cables for IR signal reception. Ensure that remote being used i within the direct lineof-sight of the IR Extender. |                                                                                                    |
| 7. | <b>CAT5e/6/7 OUT:</b> Connect to the Receiver unit with a sin<br>MODE LED: This LED will illuminate when the power is co<br>LINK LED: This LED will illuminate when connected to a R<br>that is connected with a TV/monitor that is displaying the si | gle C<br>onne<br>ecei<br>gnal.                                                                                                    | CAT5e/6/7 cable for transmission of all data signals.<br>cted.<br>ver unit                                                                                                    |

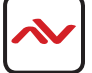

### 7.3 REMOTE CONTROL

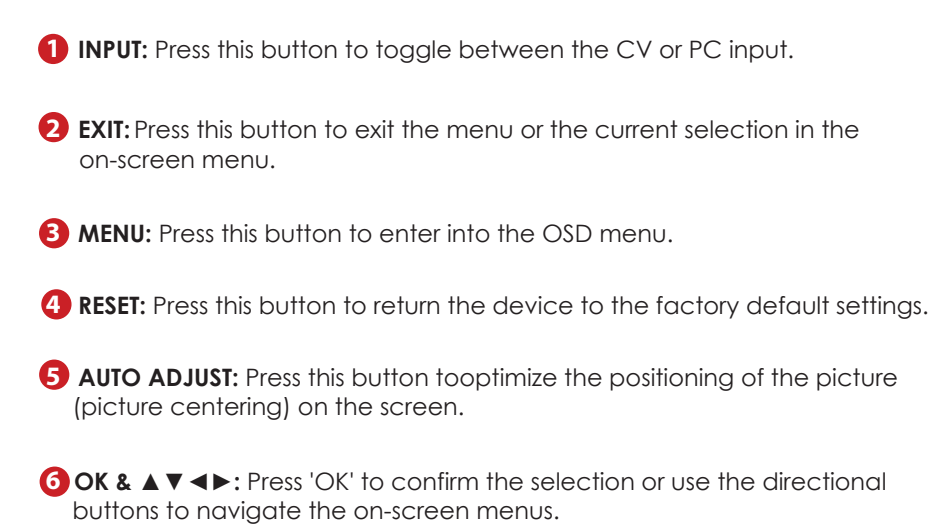

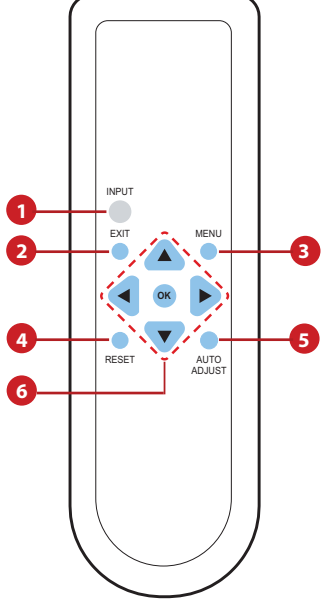

#### 7.4 IR Cable Pin Assignment

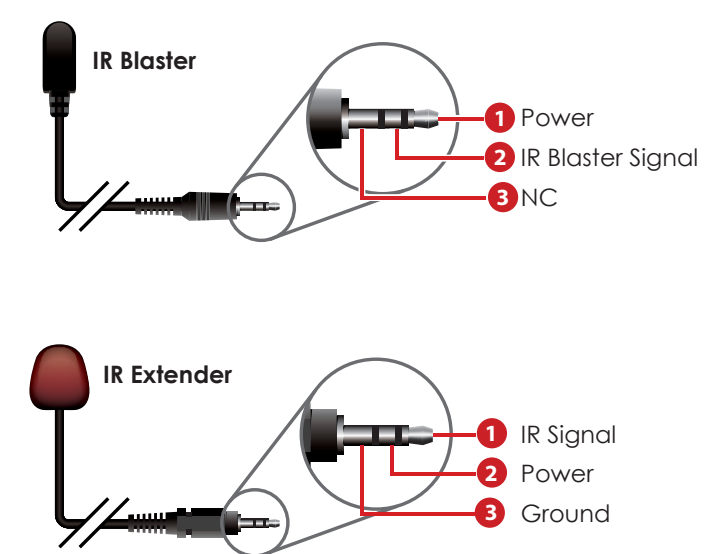

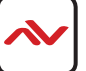

| PIN | DEFINE TX / RX |
|-----|----------------|
| 1   | N/C            |
| 2   | TxD/RxD        |
| 3   | RxD/TxD        |
| 4   | NC             |
| 5   | GND            |
| 6   | NC             |
| 7   | NC             |
| 8   | NC             |
| 9   | NC             |

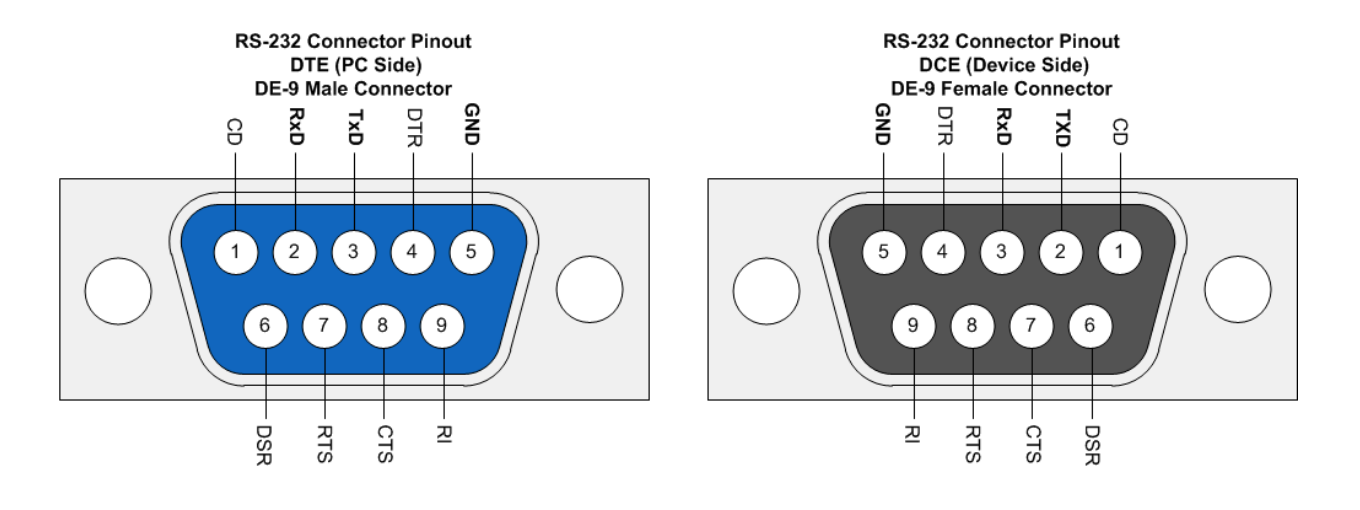

| Flow Control: None | RS-232 SETTINGS | Baud Rate: 9600bps<br>Data Bit: 8 bits parity:<br>None |
|--------------------|-----------------|--------------------------------------------------------|
| Stop Bit: 1        |                 | Flow Control: None<br>Stop Bit: 1                      |

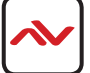

# 9. RS-232 COMMANDS

| COMMAND           | DESCRIPTION                                                                  |                          |  |
|-------------------|------------------------------------------------------------------------------|--------------------------|--|
| S SOURCE 1~2      | 1=VIDEO                                                                      |                          |  |
|                   | 2=PC                                                                         |                          |  |
| R SOURCE          | Reports the numerical equivalent for the SOURCE setting (as listed above)    |                          |  |
| S OUTPUT 0~25     | 0=Native                                                                     | 12=1600×1200             |  |
|                   | 1=640×480                                                                    | 13=1920×1080             |  |
|                   | 2=800×600                                                                    | 16=1920×1200             |  |
|                   | 3=1024×768                                                                   | 17=480p                  |  |
|                   | 5=1360×768                                                                   | 18=720p@60               |  |
|                   | 6=1280×720                                                                   | 19=1080p@60              |  |
|                   | 7=1280×800                                                                   | 20=1080i@60              |  |
|                   | 8=1280×1024 22=576p                                                          |                          |  |
|                   | 9=1440×900 23=720p@50                                                        |                          |  |
|                   | 10=1400×1050 24=1080p@50                                                     |                          |  |
|                   | 11=1680×1050 25=1080i@50                                                     |                          |  |
| R OUTPUT          | Reports the numerical equivalent for the<br>OUTPUT setting (as listed above) |                          |  |
| S SIZE 0~6        | 0=OVERSCAN 4=LETTER BOX                                                      |                          |  |
|                   | 1=FULL 5=UNDER 2                                                             |                          |  |
|                   | 2=BEST FIT 6=UNDER 1                                                         |                          |  |
|                   | 3=PAN SCAN                                                                   |                          |  |
| R SIZE            | Reports the numerical equivalent for the SIZE setting (as listed above)      |                          |  |
| S CONTRAST 0~60   | Sets the numerical value for the CONTRAST setting (0~60)                     |                          |  |
| R CONTRAST        | Reports the numerical value for the CONTRAST setting (0~60)                  |                          |  |
| S BRIGHTNESS 0~60 | Sets the numerical value for the BRIGHTNESS setting (0~60)                   |                          |  |
| R BRIGHTNESS      | Reports the numerical v<br>setting (0~60)                                    | value for the BRIGHTNESS |  |

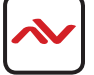

| COMMAND           | DESCRIPTION                                                                           |                              |  |  |
|-------------------|---------------------------------------------------------------------------------------|------------------------------|--|--|
| S HUE 0~60        | Sets the numerical value for the HUE setting ((0~60)                                  |                              |  |  |
| R HUE             | Reports the numerical value for the HUE setting (0~60)                                |                              |  |  |
| S SATURATION 0~60 | Sets the numerical value for the SATURATION setting (0~60)                            |                              |  |  |
| R SATURATION      | Reports the numeri setting (0~60)                                                     | cal value for the SATURATION |  |  |
| S SHARPNESS 0~30  | Sets the numerical value for SHARPNESS setting (0~30)                                 |                              |  |  |
| R SHARPNESS       | Reports the numerical value for the SHARPNESS setting (0~30)                          |                              |  |  |
| S NR 0~3          | 0=OFF 2=MIDDLE                                                                        |                              |  |  |
|                   | 1=LOW                                                                                 | 3=HIGH                       |  |  |
| RNR               | Reports the numerical equivalent for the NOISE<br>REDUCTION setting (as listed above) |                              |  |  |
| S AUDIO DELAY 0~3 | 0=OFF 2=110ms                                                                         |                              |  |  |
|                   | 1=40ms 3=150ms                                                                        |                              |  |  |
| R AUDIO DELAY     | Reports the numerical equivalent for the AUDIO DELAY setting (as listed above)        |                              |  |  |
| S AUDIO MUTE 0/1  | 0=ON 1=MUTE                                                                           |                              |  |  |
| R AUDIO MUTE      | Reports the numerical equivalent for the AUDIO MUTE setting (as above)                |                              |  |  |
| S KEY LOCK 0/1    | 0=ENABLE 1=DISABLE                                                                    |                              |  |  |
| R KEY LOCK        | Reports the numeric equivalent for the KEY LOCK setting (as listed above)             |                              |  |  |
| FW                | Checks the FIRMW                                                                      | ARE version                  |  |  |
| S RESET 1         | Sets the numerical equivalent for the RESET setting (as left)                         |                              |  |  |

Note:

- 1. RS-232 commands will not execute unless followed by a carriage return and LF (Line Feed).
- 2. Commands are not case-sensitive.
- 3. Resolutions 1~16 are RGB encoded and 17~25 are YUV encoded.

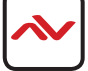

| 1 <sup>ST</sup> LAYER | 2 <sup>ND</sup> LAYER | 3 <sup>RD</sup> LAYER | 4 <sup>™</sup> LAYER |
|-----------------------|-----------------------|-----------------------|----------------------|
| DISPLAY               | OUTPUT                | Native                |                      |
|                       |                       | 640x480 60            |                      |
|                       |                       | 800x600 60            |                      |
|                       |                       | 1024x768 60           |                      |
|                       |                       | 1360x768 60           |                      |
|                       |                       | 1280x720 60           |                      |
|                       |                       | 1280x800 60           |                      |
|                       |                       | 1280x1024 60          |                      |
|                       |                       | 1440x900 60           |                      |
|                       |                       | 1400x1050 60          |                      |
|                       |                       | 1680x1050 60          |                      |
|                       |                       | 1600x1200 60          |                      |
|                       |                       | 1920x1080 60          |                      |
|                       |                       | 1920x1200 60          |                      |
|                       |                       | 720x480P 60           |                      |
|                       |                       | 1280x720P 60          |                      |
|                       |                       | 1920x1080I 60         |                      |
|                       |                       | 1920x1080P 60         |                      |
|                       |                       | 720x576P 50           |                      |
|                       |                       | 1280x720P 50          |                      |
|                       |                       | 1920x1080I 50         |                      |
|                       |                       | 1920x1080P 50         |                      |
| SIZE                  | SIZE                  | OVER SCAN             |                      |
|                       |                       | FULL                  |                      |
|                       |                       | ASPECT RATIO          |                      |
|                       |                       | PAN SCAN              |                      |
|                       |                       | LETTER BOX            |                      |
|                       |                       | UNDER 2               |                      |
|                       |                       | UNDER 1               |                      |

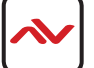

| 1 <sup>st</sup> LAYER | 2 <sup>ND</sup> LAYER | 3 <sup>RD</sup> LAYER | 4 <sup>TH</sup> LAYER |
|-----------------------|-----------------------|-----------------------|-----------------------|
| SIZE                  | MODE INFO             | INFO                  |                       |
|                       |                       | ON                    |                       |
|                       |                       | OFF                   |                       |
|                       | PC (PC mode only)     | AUTO SETUP            | NO                    |
|                       |                       |                       | YES                   |
|                       |                       | H_POSITION            | 0~60 (30)             |
|                       |                       | V_POSITION            | 0~60 (30)             |
|                       |                       | PHASE                 |                       |
|                       |                       | CLOCK                 |                       |
|                       |                       | WXGA/XGA              | XGA                   |
|                       |                       |                       | WXGA                  |
|                       | RESET                 | NO                    |                       |
|                       |                       | YES                   |                       |
| COLOR                 | COLOR                 | R                     |                       |
|                       |                       | G                     |                       |
|                       |                       | В                     |                       |
|                       |                       | r offset              |                       |
|                       |                       | G OFFSET              |                       |
|                       |                       | B OFFSET              |                       |
|                       | CONTRAST              | 0~60                  |                       |
|                       | BRIGHTNESS            | 0~60                  |                       |
|                       | HUE                   | 0~600~60              |                       |
|                       | SATURATION            | 0~60                  |                       |
|                       | SHARPNESS             | 0~60                  |                       |
|                       | NR.                   | OFF                   |                       |
|                       |                       | LOW                   |                       |
|                       |                       | MIDDLE                |                       |
|                       |                       | HIGH                  |                       |

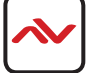

| 1 <sup>st</sup> LAYER | 2 <sup>ND</sup> LAYER | 3 <sup>RD</sup> LAYER | 4 <sup>™</sup> LAYER |
|-----------------------|-----------------------|-----------------------|----------------------|
| AUDIO                 | VOLUME                | 0~100                 |                      |
|                       | DELAY                 | OFF                   |                      |
|                       |                       | 40ms                  |                      |
|                       |                       | 110ms                 |                      |
|                       |                       | 150ms                 |                      |
|                       | Sound                 | ON                    |                      |
|                       |                       | MUTE                  |                      |
| SETUP                 | FACTORY RESET         | NO                    |                      |
|                       |                       | YES                   |                      |
|                       | KEY LOCK              | OFF                   |                      |
|                       |                       | ON                    |                      |
| INFORMATION           | INPUT                 |                       |                      |
|                       | OUTPUT                |                       |                      |
|                       | REVISION              |                       |                      |

Note: Items in **Bold** are the default settings.

#### 11. Input Resolutions Support

| INPUT RESOLUTION     | CV           | PC           |
|----------------------|--------------|--------------|
| NTSC/PAL             | $\checkmark$ | -            |
| VGA@60/72/75 Hz      | -            | $\checkmark$ |
| SVGA@56/60/72/75 Hz  | -            | $\checkmark$ |
| XGA@60/70/75 Hz      | -            | $\checkmark$ |
| SXGA@60/75 Hz        | -            | $\checkmark$ |
| UXGA@60 Hz           | -            | $\checkmark$ |
| 1280×800@60 Hz       | -            | $\checkmark$ |
| 1680×1050@60 Hz (RB) | -            | $\checkmark$ |
| 1920×1080@60 Hz      | -            | $\checkmark$ |

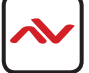

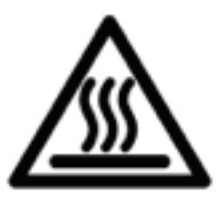

## 12. INSTALLATION(HBT-C6POE-VGA-S)

To setup Avenview HBT-C6POE-VGA-S please follow these steps for connecting to a device:

- 1. Power off all sources such as media player, set-top box, PC etc;
- 2. Connect VGA video Source to the VGA INPUT of (HBT-C6POE-VGA-S);
- 3. Connect HBT-C6POE-VGA-S to HBT-C6POE-R with a CAT5e/6 at the CAT5e/6 OUT;
- 4. Connect HBT-C6POE-R to TV/Monitor with HDMI Cable;
- 5. Plug in 24V/2.7A DC power adapter to power jack of HBT-C6POE-VGA-S;
- 6. Power on VGA Source and TV/MONITOR;
- 7. When the Input is connected and turned on the corresponding POWER LED will light.

# 13. GENERAL TROUBLESHOOTING

| PROBLEM  | POSSIBLE SOLUTION                                                                                                    |  |
|----------|----------------------------------------------------------------------------------------------------|--|
| NO IMAGE | <ul> <li>Check if connection to the source and the display are correct.</li> <li>Ensure that display device supports resolution from 640 up to 1080p.</li> <li>Please use the supplied power supply-24V DC</li> <li>Check JZDck Yf LED light LbX Mode / Link lights on the CAT5E/6 connector MODE LED: This LED will illuminate when the power is connected.<br/>LINK LED: This LED will illuminate when connected to a Receiver unit that is connected with a TV/monitor that is displaying the video and audio signal.</li> <li>Check INPUT (-) Button &amp; CV/PC LED: Press the INPUT (-) button to toggle</li> </ul> |  |
|          | between CV or PC inputs. When in CV mode the LED will be on, LED off<br>when in PC mode. (Section 3 Panel Description)                                                                                                    |  |

Please use the supplied power supply-24V DC

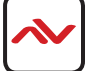

# 14. SPECIFICATIONS

| ltem                    | Description                                                                |  |
|-------------------------|----------------------------------------------------------------------------|--|
| UNITS                   | HBT-C6POE-VGA-S                                                            |  |
| UNIT DESCRIPTION        | HDBaseT <sup>™</sup> Transmitter Scaler                                    |  |
| OUTPUT BANDWIDTH        | 300MHz / 10.2Gbps                                                          |  |
| CV RESOLUTION SUPPORT   | NTSC/PAL                                                                   |  |
| VGA RESOLUTION SUPPORT  | VGA~WUXGA (RB)                                                             |  |
| CAT5 RESOLUTION SUPPORT | 4HD: Up to 1080p@60 Hz / PC: Up to WUXGA (RB)                              |  |
| IR FREQUENCY            | 30~50 kHz                                                                  |  |
|                         | $I \times Composite Video, I \times VGA, I \times 3.5mm, Mini-jack (L/R),$ |  |
| INPUT                   | I×RS-232, I×LAN,                                                           |  |
|                         | I ×IR Extender                                                             |  |
| Ουτρυτ                  | I ×CAT5e/6/7, I ×IR Blaster                                                |  |
| DIMENSIONS (WxDxH)      | 7.9" x 5.7" x 1.2" (Jacks Included)                                        |  |
| NET WEIGHT              | I.33lbs                                                                    |  |
| POWER SUPPLY            | 24V/2.7A DC / 110-240V                                                     |  |
| POWER CONSUMPTION       | I6W                                                                        |  |
| ESD PROTECTION          | Human body model - ±15kV (air gap discharge) &±8kV (contact discharge)     |  |
| Environmental           |                                                                            |  |
| OPERATING TEMPERATURE   | 32° ~ 104°F (0° to 40°C)                                                   |  |
| STORAGE TEMPERATURE     | $-4^{\circ} \sim 140^{\circ} F (-20^{\circ} \sim 60^{\circ} C)$            |  |
| RELATIVE HUMIDITY       | 20~90% RH (non-condensing)                                                 |  |

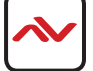

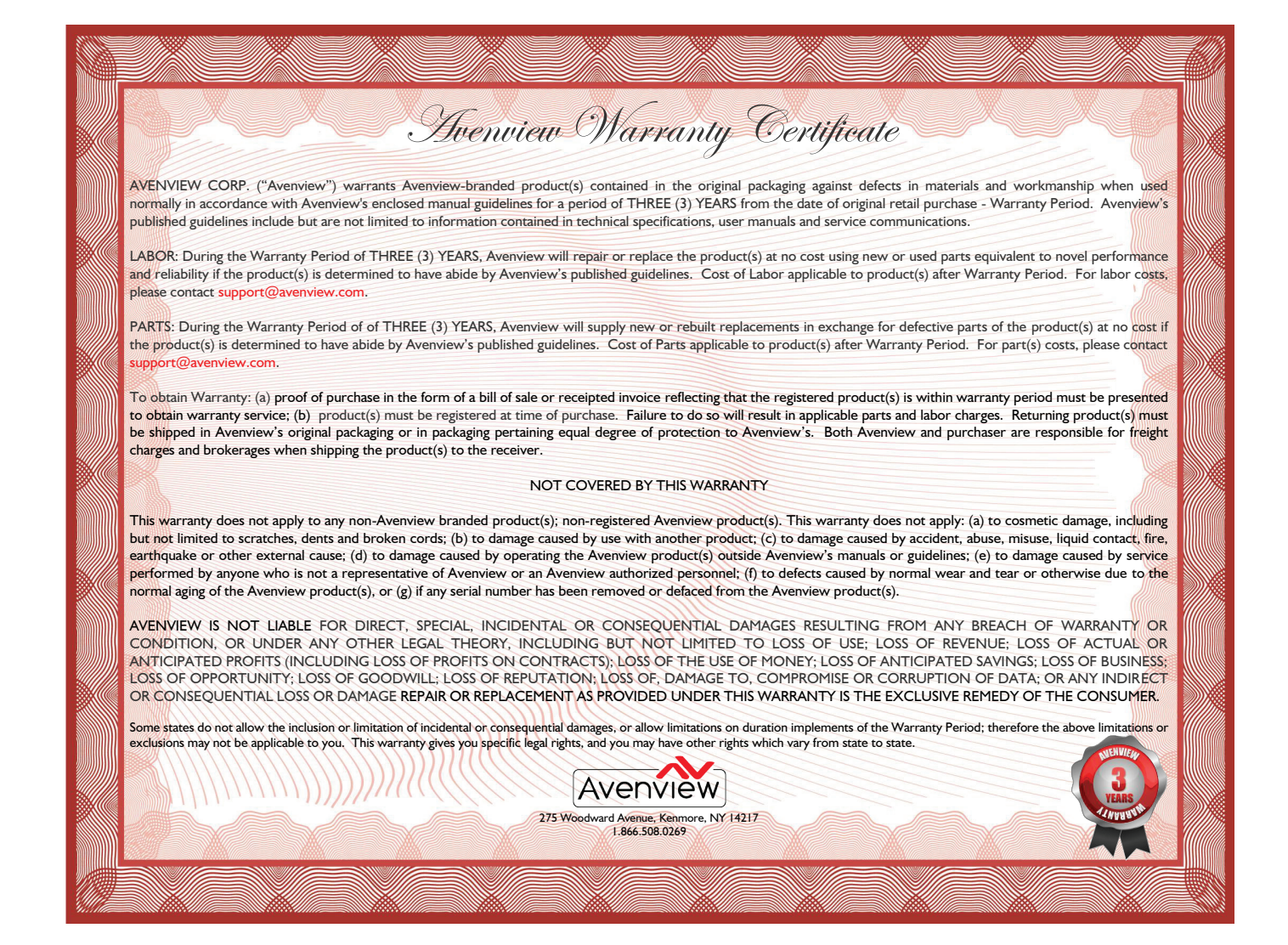

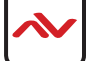

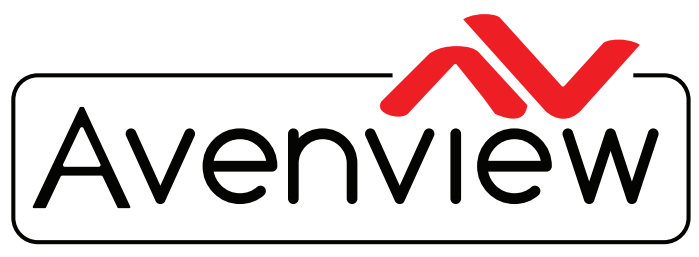

**Control Your Video** 

# **TECHNICAL SUPPORT**

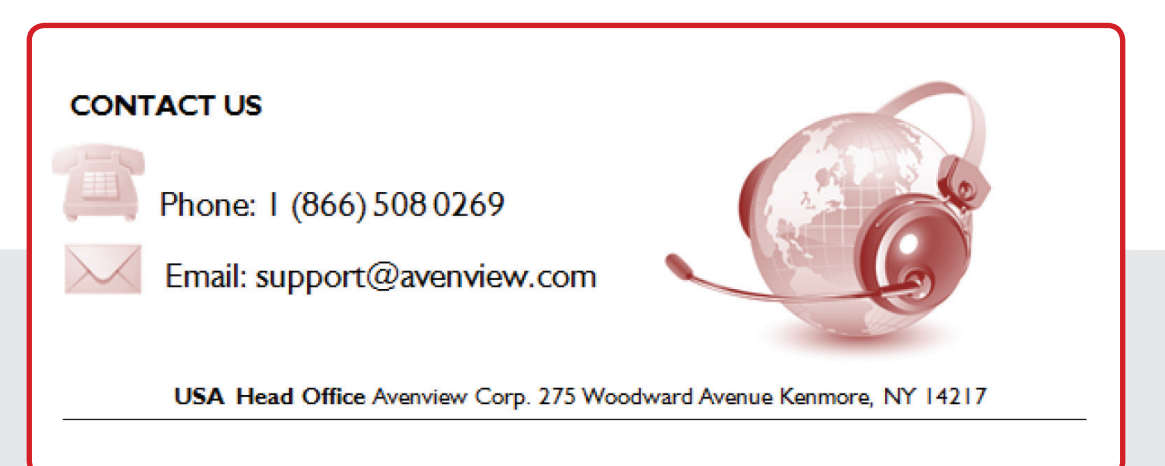

#### **Avenview USA**

Avenview Head Office 275 Woodward Avenue Kenmore, NY 14217 Phone: 1.716.218.4100 Fax: 1.866.387.8764 Email: info@avenview.com

#### Avenview Canada

Avenview Sales 151 Esna Park Drive, Units 11 & 12 Markham, ON, L3R 3B1 Phone: 1.905.907.0525 Fax: 1.866.387.8764 Email: info@avenview.com

#### Avenview Europe Avenview Europe Demkaweg 11 3555 HW Utrecht Netherlands Phone: +31(0)85.2100.613 Email: info@avenview.eu

#### Avenview Hong Kong Unit 8, 6/F., Kwai Cheong Centre, 50 Kwai Cheong Road, Kwai Chung, N.T. Hong Kong Phone: 852.3575.9585

Email: asia@avenview.com

#### Disclaimer

While every precaution has been taken in the preparation of this document, Avenview Inc. assumes no liability with respect to the operation or use of Avenview hardware, software or other products and documentation described herein, for any act or omission of Avenview concerning such products or this documentation, for any interruption of service, loss or interruption of business, loss of anticipatory profits, or for punitive, incidental or consequential damages in connection with the furnishing, performance, or use of the Avenview hardware, software, or other products and documentation provided herein.

Avenview Inc. reserves the right to make changes without further notice to a product or system described herein to improve reliability, function or design. With respect to Avenview products which this document relates, Avenview disclaims all express or implied warranties regarding such products, including but not limited to, the implied warranties of merchantability, fitness for a particular purpose, and non-infringement.